## INFO-F-410 Embedded Systems Design SCADE

## **Gilles Geeraerts**

Academic year 2012-2013

## **1** Introduction

The aim of this practical it to get yourself familiar with the SCADE software from Esterel Technologies. To this aim, we will rely on the excellent *Getting started with SCADE* guide from Esterel Technologies. You should have received a copy of this document during the practical.

The *Getting started* document will guide you to create a new project in Scade, that models a simplified version of an embedded controller in a plane. This controller must :

- 1. Compute the roll rate of the plane, given the position of the yoke, and compute the pressure of the air on the wings. This is the aim of the *RollRateCalculate* node.
- 2. Raise alarms when the roll rate exceeds 15 degrees per second in absolute value (node *RollRa-teWarning*).
- 3. Implement a running mode (*RollMode*) that can be either *OFF* or *Nominal* or *FailSoft*. Moving from *Nominal* to *FailSoft* occurs iff the roll rate is larger than or equal to 20, in absolute value. This mode must command a safety subsystem to avoid reaching unsafe roll rate (the safety subsystem is not modelled, though).

## 2 Exercises

The exercises are found in the *getting started* guide. Here is the list of the exercises you should do :

- 1. Chapter 1 : Introduction
  - Start reading at page 1 9 Introducing the RollControl Specification.
  - Start with exercise 1.3, page 1 14, and do all the exercises of the chapter.
- 2. Chapter 2 : *Model Capture*. This chapter explains how to model with SCADE, starting with flows, and ending with state machines.
  - On page 2 23, check that the *Simulation* config uses GNU C compiler in the *Compiler* tab.
  - Exercices 2.20 à 2.22 (included) from section *Managing SCADE models* (page 2 52 onwards) can be skipped.
  - You should do exercise 2.23.
  - The last exercises of the chapter (sections *Producing a model report*, pp. 2 68 à 2 73 and Modeling functional design with control flow, pp. 2 – 74 à 2 – 93) can be skipped.

- To be able to do the exercises from chapter 3, you need to load the complete model from the examples directory, which should be C:\ProgramFiles\Esterel Technologies\SCADE\examples\GettingStarted\exercise3.31\RollControl First, copy this directory to your home directory, then open the workspace file and observe the state machine.
- 3. Chapter 3 : Model Debugging. This chapter show how to use the simulator in SCADE
  - On page 3 105, check again for the GNU C compiler in the *compiler* tab.
  - Exercises 3.38 and 3.39 can be skipped.